## Installing Eduroam on a Windows Device

With our new WiFi networks (available across the whole site), you can connect your device to our WiFi network before you have even come on-site – to on-board your Windows device to our WiFi remotely, please follow the instructions below.

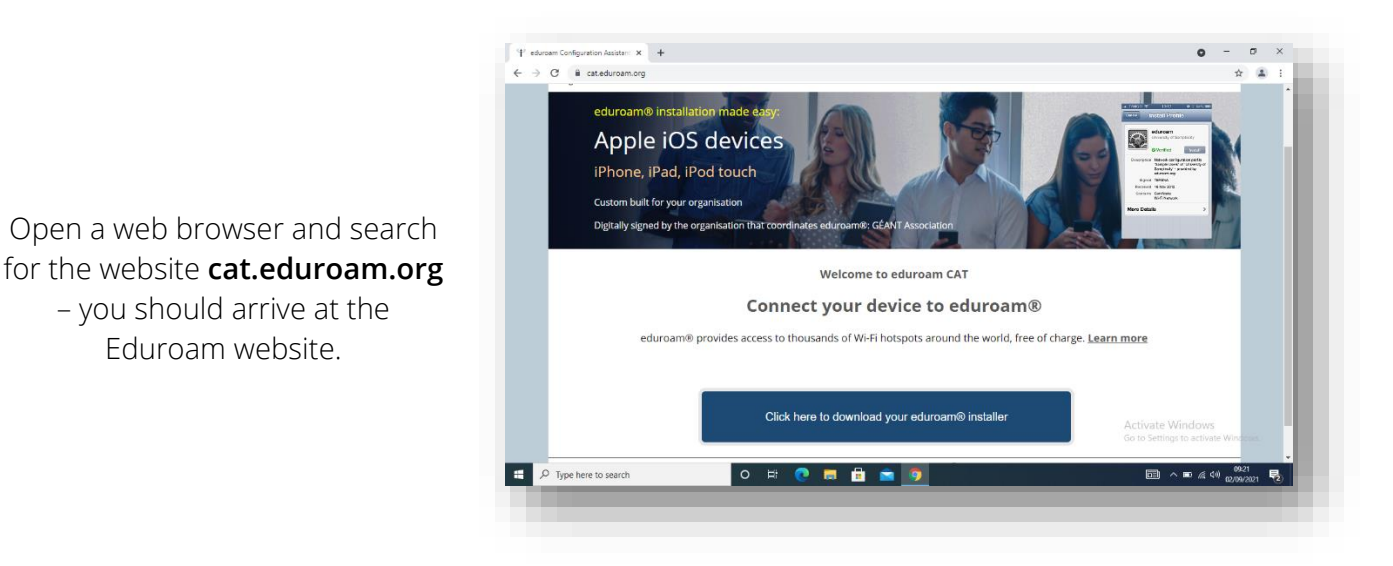

| BHASVIC<br>United Kingdom<br>BHASVIC<br>> Help, my organisation is not on the list<br>Conterme more accurately using HTML5 Geo-Location | Select your organisation                     | 1                                   |
|----------------------------------------------------------------------------------------------------|----------------------------------------------|-------------------------------------|
| BHASVIC                                                                                                    | BHASVIC<br>United Kingdom                    |                                     |
| Help, my organisation is not on the list  Locate me more accurately using HTML5 Geo-Location                                            | BHASVIC                                      |                                     |
| Locate me more accurately using HTML5 Geo-Location                                                                                      | <ul> <li>Help, my organisation is</li> </ul> | s not on the list                   |
|                                                                                                    | O Locate me more                             | accurately using HTML5 Geo-Location |
| Show organisations in United Kingdom   show all countries                                                                               |                                              | United Kingdom                      |

Once on the Eduroam website, tap the blue **Click** here to download your Eduroam installer button, a search bar will appear. Type BHASVIC into that search bar and you should see the College listed above the search bar. Tap on the College.

You should be met with the following screen once you have tapped on BHASVIC. The website will auto-detect what installer you need for Eduroam to work on your device and will list it in the blue box (in this case – MS Windows 10). If you tap this, you will be sent to the installation page.

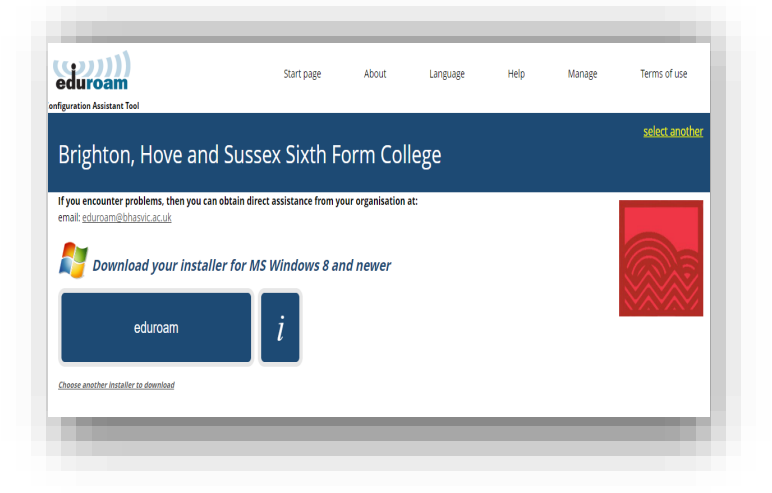

## Brighton, Hove and Sussex Sixth Form College If you encounter problems, then you can obtain direct assistance from your organisation at: Welcome aboard the eduroam® user community! Your download will start shortly. In case of problems with the automatic download please use this direct link Dear user from Brighton, Hove and Sussex Sixth Form College, We would like to warmly welcome you among the several million users of eduroam®! From now on, you will be able to use inte thousands of universities, research centres and other places all over the globe. All of this completely free of charge!

Now that you have downloaded and installed a client configurator, all you need to do is find an eduroam® hotspot in your vicinity and enter your user credentials (this is our fancy name for 'username and password' or 'personal certificate') - and be online!

Should you have any problems using this service, please always contract the helpdesk of Brighton. Hove and Sussex Sixth Form College. They will diagnose the problem and help you out. You can reach them via the means shown above. Back to downloads

The download should start automatically and will pop up at the bottom of your screen. Once it is complete, tap on it and it will open up the Eduroam installer.

|                                                                                                    | ${\mathfrak P}$ eduroam® installer for Brighton, Hove and Sussex Sixth Form          | - ×         |
|----------------------------------------------------------------------------------------------------|--------------------------------------------------------------------------------------|-------------|
|                                                                                                    | User credentials                                                                     | eduroam     |
| Follow the instructions on the page and when<br>prompted, enter your college login details. Your<br>login details will be your BHASVIC email address<br>(e.g new.student23@students.bhasvic.ac.uk) and<br>your password will be the same password as<br>your email. | Username: new.student23@studer<br>Password: ••••••••••<br>Repeat password: ••••••••• |             |
|                                                                                                    | Nullsoft Install System v3.0                                                         | tall Cancel |

| ((*******                | Installation complete                 |
|--------------------------|---------------------------------------|
| eduroam                  | Installation complete                 |
|                          | Network profiles have been installed. |
|                          | Your system is ready.                 |
|                          |                                       |
|                          |                                       |
|                          |                                       |
|                          |                                       |
| (A)A?                    |                                       |
|                          |                                       |
| NININI                   |                                       |
|                          |                                       |
|                          |                                       |
| https://cat.aduraam.org  |                                       |
| https://cat.eduroant.org |                                       |
|                          | Finish                                |
|                          |                                       |

Continue the instructions on screen until the installer has finished. Once it has finished you should be able to connect to the College's eduroam WiFi network when on-site.